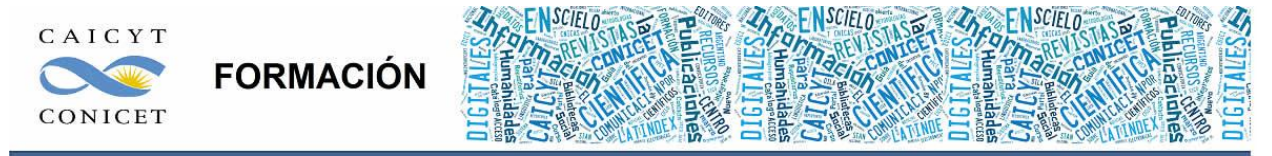

Centro Argentino de Información Científica y Tecnológica (CAICYT-CONICET) Profesores: Mariana Vallejos y Matías Vlahusic

# Curso de Formación en Administración de la Plataforma de edición Electrónica OJS para revistas científicas y técnicas

# PARTE III. LIBRO 7. EL PROCESO DE EDICIÓN (ROLES)

# PARTE III - LIBRO 7. EL PROCESO DE EDICIÓN (ROLES)

En este libro Ud. conocerá:

- Cuáles son los roles de la edición: corrección de estilo, maquetación y lectura de pruebas.
- Cómo hacer asignaciones a los usuarios que participan del proceso de edición.
- La interacción entre el rol editor y el rol autor con los roles de la edición.
- Cuáles son las diferentes rondas de corrección de estilo.
- Cómo preparar versiones definitivas en formato HTML o PDF para ser publicadas en la revista.
- Cómo realizar correcciones, comentarios y observaciones durante la corrección de pruebas.

# ASIGNAR ARTÍCULOS A UN CORRECTOR DE SINTAXIS / EDITOR DE COMPOSICIÓN

# INTRODUCCIÓN

En este libro veremos en cierta similitud los contenidos del libro anterior, o sea, qué sucede en la fase de edición después de que el artículo ha sido evaluado por pares y ha sido aprobado para ser publicado en la revista pero ya no desde el lado del rol editor/a sino de los roles de la edición.

Si no hemos alterado la configuración inicial de OJS el rol editor es el encargado de gestionar los envíos en la fase de edición (o un editor de sección si así estuviese habilitado para ello: ver la configuración de las secciones).

Sin embargo, durante la introducción a los roles de OJS hemos visto que durante la etapa de edición intervienen no solo el rol editor (o rol ed. de sección) y el rol autor sino también el rol corrector de sintaxis, el rol editor de diagramación o composición o maquetación (para nosotros será simplemente "rol maquetador/maquetista") y el rol lector de pruebas.

Para comenzar a trabajar con estos roles debemos por lo tanto ir a la configuración y activarlos. Para ello recordemos que vamos a

#### Gestor de revista (rol)

- > Páginas de gestión
- > Configuración
- > Paso 4. Gestión

> 4.5 Correctores, 4.6 Editores/as de maquetación y 4.7 Correctores/as de pruebas

y seleccionar respectivamente:

"La revisión de Pruebas la llevarán a cabo un Editor o un Editor de Sección asociados al envío", "Los ficheros electrónicos finales HTML, PDF,... los preparará un Editor o Editor de Sección" y "Será un Editor o Editor de Sección quien revise las galeradas".

De más está aclarar, que no hace falta activar los 3 roles al mismo tiempo, sino contamos con usuarios para alguno de estos roles. Además, si en una de las fases queremos que

intervenga solo el rol editor aun contando con un rol de edición podemos hacerlo sin hacer asignaciones pero si queremos que intervengan los demás roles sí o sí debemos habilitarlos en la configuración.

Allí, además debemos editar las instrucciones para cada uno de los roles, que servirán como guía al trabajo de cada uno. El sistema provee unos textos predeterminados que pueden adaptarse a la política de cada revista, por eso es importante revisarlos y hacer las correspondientes modificaciones a fin de tener pautas claras para nuestros colaboradores.

Para el caso de la maquetación contamos además de la edición de las instrucciones con un par de opciones más. Donde dice **"Maquetas de plantilla"** podemos subir distintas plantillas o *templates* que muestren a la gente de diseño cómo queremos que esté estructurado y diseñado nuestro artículo. Podemos subir archivos en formato PDF de un artículo de ejemplo con anotaciones al margen del tipo "Título en Arial 12 pt primera letra en mayúscula...." etc.

En "Vínculos a referencias" nos informa que si los lectores quieren localizar versiones online de los trabajos citados por los autores tienen dos opciones disponibles: agregar una herramienta de lectura (las cuales veremos más en detalle hacia el final del curso) y otro modo es que el maquetador/maquetista o quien realice el diseño directamente cree hipervínculos dentro de la bibliografía o el listado de referencias bibliográficas a fin de que se puedan acceder directamente con un solo click. Se proporciona a su vez instrucciones para realizar dicha tarea.

Una vez activados los roles en la página de Gestión de la revista (rol Gestor) aparecerán en la lista de "Roles" (Fig. 1).

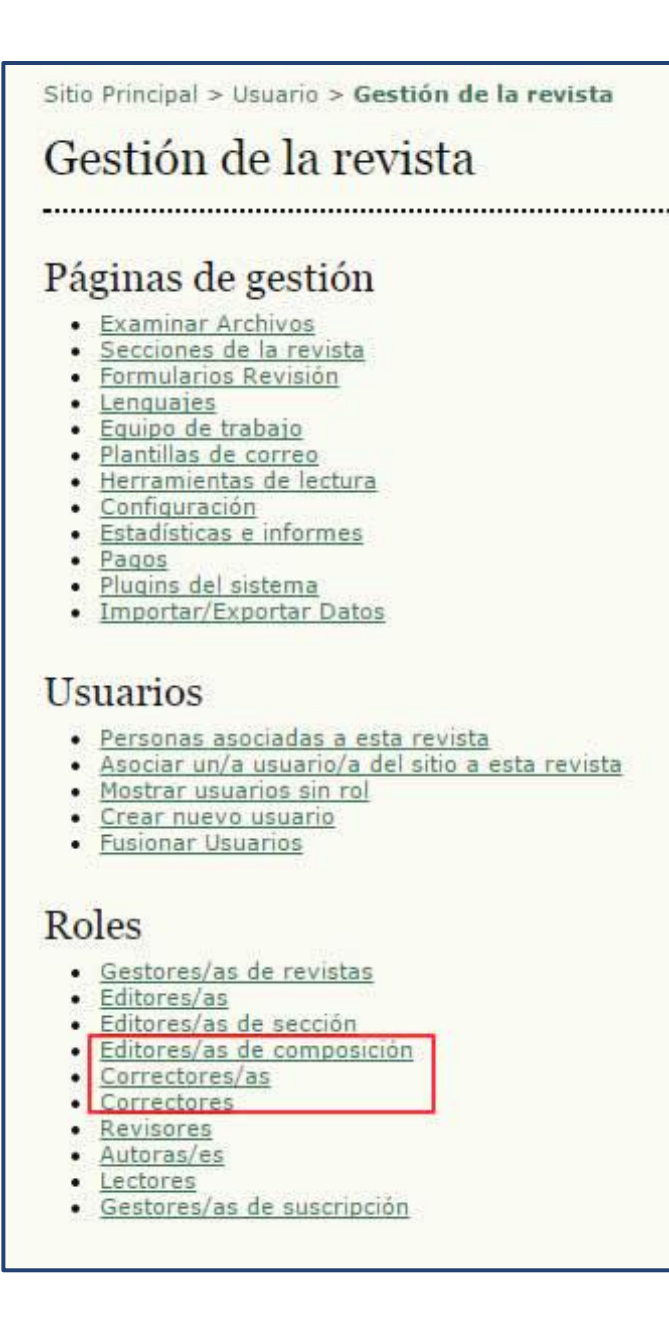

Fig. 1. Los "nuevos" roles aparecen en el listado de Roles bajo el rol Gestor.

**Nota aclaratoria:** al momento de la redacción del presente contenido teórico acerca del software OJS (versión 2.4.6.0) en los archivos de la traducción al español no hay distinción clara de cuál es el hipervínculo que corresponde a los correctores de estilo/sintaxis y cuál a los correctores o lectores de prueba. En este caso, los "Correctores/as" (quinto hipervínculo en la lista) corresponden a los primeros y los "Correctores" (sexto hipervínculo en el listado) a los últimos.

Una vez habilitados los roles desde la configuración, ahora podríamos:

- crear usuarios para esos roles
- asociar usuarios existentes en la plataforma
- sincronizar el alta con otras revistas

Para ello, recordemos como vimos en el libro 3 ("Gestión de usuarios", pág. 6) que podemos hacerlo desde el grupo de vínculos de "Usuarios/as" o bien directamente haciendo click en alguno de los roles del grupo "Roles". Es importante tener definido previamente los usuarios que colaborarán en la revista en la parte de edición ya que, a diferencia de cuando hacíamos asignaciones a evaluadores, aquí no podemos crear nuevos usuarios ni asociar usuarios existentes. A la hora de hacer asignaciones simplemente nos aparecerá el listado de usuarios (ver más adelante).

Hacia el final del libro 5 de la Parte II vimos cómo se completaba la fase de revisión seleccionando la versión definitiva del trabajo y haciendo click sobre el botón "Enviar a Corrección de estilo" y el sistema nos reenviaba a la pantalla de la Edición.

Para seguir avanzando en el circuito editorial y retomar el proceso del envío anterior, bastará con loguearse en el sistema y entrar a nuestro rol de editor (o editor de sección en el caso de que esté habilitado para esta etapa). Si vamos al listado de envíos encontraremos algo similar a la Fig. 2.

| Asign        | ado a: To                      | dos los E | ditores 🔻 En        | Sección: Todas    | las secciones 🔻    |                   |                 |        |     |
|--------------|--------------------------------|-----------|---------------------|-------------------|--------------------|-------------------|-----------------|--------|-----|
| Títul        | 0                              |           | ▼ contiene          | •                 |                    |                   | <u>u</u> u      |        |     |
| Envi<br>Busc | ado<br>ar                      | *         | entre               | • •               | ▼ y                | <b>* *</b>        |                 |        |     |
| ID           | MM-DD<br>ENVIAR                | SECC.     | AUTORES             | TÍTULO            |                    | CORRECCIÓN        | FORMATO         | PRUEBA | ES  |
| 1            | 05-19                          | ART       | Vallejos            | APRENDIZAJ        | E UBICUO           | -                 | -               | -      | MLV |
| Nota         | ae 1 Item<br>as<br>. Los items | s totales | dos indican las aci | ciones que son re | queridas por el ed | itor, etiquetadas | de la siguiente | forma: |     |

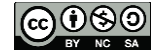

Fig. 2. Envíos en edición

A medida que se van cerrando las diferentes etapas, en las columnas de corrección, maquetación y pruebas aparecerán las fechas de cuándo han sido completadas (Fig. 3). En el caso de que tuviésemos muchos artículos y quisiéramos identificar alguno en particular podemos hacer una búsqueda por título, autores, revisores y por los tres roles de edición. A su vez, podemos filtrar los trabajos según hayan sido asignados a todos los editores o al editor en particular que se encuentra visualizando la pantalla. También se puede filtrar según las secciones para tener una visión más acotada de un grupo de artículos en particular.

| Inicio<br>En                            | > Usuario,<br>víos e                  | (a > Edito             | or/a > Envíos > Envío<br>ción                   | os en edición                                      |            |       |        |          |
|-----------------------------------------|---------------------------------------|------------------------|-------------------------------------------------|----------------------------------------------------|------------|-------|--------|----------|
| SIN A<br>Asign<br>Títul<br>Envi<br>Busc | signar<br>adoa: To<br>o<br>ado<br>:ar | en revisi<br>dos los E | ON EN EDICION<br>ditores 💌 En Sec<br>💌 contiene | ARCHIVOS<br>ción: Todas las secciones 💌<br>💌 💽 💌 Y | •          |       |        |          |
| ID                                      | MM-DD<br>ENVIAR                       | SECC.                  | AUTORES                                         | Τίτυμο                                             | CORRECCIÓN |       | PRUEBA | ES       |
| 3                                       | 07-05                                 | ART                    | Ferraiuolo,<br>Giovanardi,<br>Rodríguez Cameo   | SINTASSI E FONETICA<br>DELL'ITALIANO               | -          | -     | -      | MS       |
| 4                                       | 08-01                                 | CL                     | Giarra,<br>Campanella                           | LA IMAGEN DE SUDAMÉRICA<br>ENTRE                   | 08-08      | 17-08 | 25-08  | MS<br>KE |
| 5                                       | 05-25                                 | ART                    | Lagunas, Falciato                               | EL ROL DE LAS MUJERES<br>ITALIANAS                 | 08-08      | 19-08 | 23-08  | KE<br>MS |
| 1 - 3                                   | de 3 elem                             | entos                  |                                                 |                                                    |            |       |        |          |

Fig. 3. Envíos en edición con etapas completadas

# ASIGNAR ARTÍCULOS A UN CORRECTOR DE ESTILO

La evaluación por pares sirve, entre otras cuestiones, para evaluar principalmente el contenido del artículo. Si el artículo tiene errores de estilo o de sintaxis bien pueden corregirse antes de ser enviado a los evaluadores (ver "Subir una versión corregida" en Libro 5, pág. 4) o bien dejarlo para esta etapa en la que el artículo sufre alteraciones en lo que respecta a su presentación y no a su contenido (Fig. 6).

Antes de proceder con la explicación, vamos a centrarnos en el mecanismo principal en el cual se desarrolla no solo la corrección sino las otras etapas de la edición y que se basa en una serie de pasos que podríamos esquematizar en: a) el rol editor o editor de sección elige

un colaborador (corrector, maquetador/maquetista, etc.); b) hacerle la asignación enviándole la notificación por correo electrónico; c) el colaborador se descarga el archivo a modificar; c) el colaborador trabaja sobre el archivo o hace comentarios en la caja correspondiente; d) el colaborador devuelve una versión modificada a la plataforma; e) el colaborador informa la finalización de la tarea; d) el editor acusa recepción del envío notificando por correo.

La corrección en OJS consta de 3 rondas:

- Ia primera, el editor asigna el envío a un usuario con el rol de corrección y éste descarga el archivo y lo devuelve a la revista y notifica al autor (con copia al editor);
- en la segunda ronda, el autor da su visto bueno o agrega cosas o comentarios a la corrección, devuelve o no una nueva versión al sistema;
- la tercera y última ronda, el corrector sube la versión definitiva para que ésta pueda pasar a la fase de maquetación notificando al editor la finalización.

#### PRIMERA RONDA

#### **EDITOR**

Para hacer una asignación hacemos click en el vínculo **"Asignar corrector/a"** y nos llevará al listado de usuarios asociados a tal rol dentro de la revista (Fig. 4).

| Inicio > Usuario/a > Editor/a > #3 Editar              | > Envíos > #3 > Editar                                                                                                    |                                                      |           |            |                    |
|--------------------------------------------------------|----------------------------------------------------------------------------------------------------|------------------------------------------------------|-----------|------------|--------------------|
| RESUMEN REVISIÓN EDIT.                                 | AR HISTORIAL CITAS                                                                                                    |                                                      |           |            |                    |
| Envío                                                  |                                                                                                    |                                                      |           |            |                    |
| Autores Ma<br>Título Sir<br>Sección Art<br>Editor/a Ma | tteo Ferraiuolo, Claudio Giovanardi, Alme<br>tassi e fonetica dell'italiano letterario in o<br>tículos<br>riana Scamosa 🖾 | andra Rodríguez Cameo <sup>(</sup><br>chiave storica |           |            |                    |
| Corrección                                             |                                                                                                    |                                                      |           |            |                    |
| Corrector/a                                            | IGNAR CORRECTOR/A                                                                                                    |                                                      |           |            |                    |
| REVISAR METADATOS                                      | SOLICITUD EN CURS                                                                                                    |                                                      | TADO      | RECIBIDO   | ,                  |
| 1. Corrección inicial                                  | -                                                                                                    | _                                                    |           | 12.1       |                    |
| Fichero: 3-27-1-CE.RTF 201                             | 12-06-0 Inicio > Usuario/a > Editor/a > E                                                                                 | invíos > #3 > Editar > Ce                            | orrectore | s/as       |                    |
| 2. Corrección de autor/a<br>Fichero:                   | Correctores/as                                                                                                    |                                                      |           |            |                    |
|                                                        | Asignar corrector/a                                                                                                    |                                                      |           |            |                    |
|                                                        | Primer nombre 💌 contier                                                                                                   |                                                      | В         | uscar      |                    |
|                                                        | ABCDEEGHIJKLMNŇQ                                                                                                    | PORSIUVWXYZI                                         | odos/as   |            |                    |
|                                                        | NOMBRE                                                                                                    | COMPLETADO                                           | ACTIVO    | ÚLTIMO     | ACCIÓN             |
|                                                        |                                                                                                    |                                                      |           |            |                    |
|                                                        | SCAMOSA, MARIANA                                                                                                    | 1 –                                                  | 0         | 2011-08-08 | ASIGNAR            |
|                                                        | SCANOSA, MARIANA<br>SARMIENTO, DR. MIGUEL                                                                                 | 1<br>0                                               | 0         | 2011-08-08 | ASIGNAR<br>ASIGNAR |

Fig. 4. Asignación de un corrector de estilo

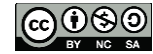

Administración de la Plataforma de edición Electrónica OJS para revistas científicas y técnicas, se encuentran bajo una Licencia Creative Commons. Última actualización: 20/05/2015 Similar al listado de asignación de evaluadores (Libro 5) podemos ver cuántas correcciones ha completado cada uno de los correctores como también cuántas tienen activas y cuál fue la última realizada. Para hacer la asignación basta con hacer click en "Asignar".

Para finalizar con la primera ronda, el editor envía la solicitud haciendo click sobre el icono de correo electrónico (). El texto de la misma es una plantilla de correo-e predefinida y puede modificarse antes de enviarse.

#### CORRECTOR

Antes de proceder con la revisión del archivo principal será conveniente echarle una mirada a la redacción de los metadatos. Recordemos que los mismos serán los que verá el lector final en la plataforma y por los cuales se recuperará toda búsqueda dentro de la base de datos. Asimismo, serán los que se exporten hacia otros sitios o cuando se coseche nuestra revista desde diferentes *harvesters* (cosechadores). Los usuarios cuando se dan de alta en el sistema con el rol autor, por ejemplo cargan su nombre y apellido sin preocuparse por las mayúsculas o minúsculas, y recordemos que queda como primer autor del artículo. Si no ha hecho las modificaciones pertinentes en el momento de completar el formulario con los medatados (ver Libro 4 envíos, pasos para el autor) los errores tipográficos se arrastrarán hasta el final. El momento de la corrección es el ideal para reparar esta situación.

Ahora bien, al corrector le llegará una notificación a través un correo electrónico con la dirección del envío. Puede hacer click sobre el vínculo del mail o bien copiarlo y pegarlo en la barra de direcciones del navegador para acceder. Para ver el envío en la revista deberá ingresar con su nombre de usuario y contraseña y bajo el listado de "Envíos activos" encontrará el/los trabajo/s asignado/s con su correspondiente fecha de envío y número de ronda (Fig. 5).

| Inicio | > Usuario/       | a > Corr | rector/a > Envíos activos                  |                                                           |        |
|--------|------------------|----------|--------------------------------------------|-----------------------------------------------------------|--------|
| En     | víos a           | ctivo    | s                                          |                                                           |        |
| ACTI   | O ARCHI          | vo       |                                            |                                                           |        |
| Ш      | MM-DD<br>ASIGNAR | SECC.    | AUTORES                                    | τίτυιο                                                    | ESTADO |
| З      | 09-06            | ART      | Ferraiuolo, Giovanardi, Rodriguez<br>Cameo | SINTASSI E FONETICA DELL'ITALIANO LETTERARIO IN<br>CHIAVE | Paso 1 |
| 1 - :  | 1 de 1 elem      | entos    |                                            |                                                           |        |

#### Fig. 5. Corrector: envíos activos

Ya con nuestro rol de corrector, hacemos click sobre el hipervínculo del trabajo para ingresar. Una vez allí, debemos descargar el archivo (Fig. 6 (1)) y lo guardamos en alguna carpeta de nuestro disco rígido y comenzamos a modificarlo. Una vez hecho los cambios, subimos la nueva versión a la plataforma (Fig. 6 (2) y Fig. 7)).

| Inicio > l   | Jsuario/a > Correcto                             | or/a > #3 > Editar              |                                 |                   |            |
|--------------|--------------------------------------------------|---------------------------------|---------------------------------|-------------------|------------|
| #3 E         | ditar                                            |                                 |                                 |                   |            |
| Envío        |                                                  |                                 |                                 |                   |            |
| Autores      |                                                  | Matteo Ferraiuolo, Cla          | audio Giovanardi, Almendra      | Rodríguez Cameo 💷 |            |
| Título       |                                                  | Sintassi e fonetica de          | ll'italiano letterario in chiav | e storica         |            |
| Sección      |                                                  | Artículos                       |                                 |                   |            |
| Editor/a     |                                                  | Mariana Scamosa 🖾               |                                 |                   |            |
| Corre        | cción                                            |                                 |                                 |                   |            |
| Corrector    | /a                                               | Marianella Tavolone             |                                 |                   |            |
| REVISAR M    | IETADATOS                                        |                                 | SOLICITUD                       | EN CURSO          | COMPLETADO |
| 1. Co<br>Fie | orrección inicial<br>chero: <u>3-27-1-CE.RTF</u> | 2012-06-06 <b>1</b><br>Examinar | 2011-09-06                      | 2011-09-08        | □3         |
| 2. Co<br>Fi  | orrección de autor/a<br>chero: Ninguno           |                                 | _                               | -                 | -          |
| 3. Co<br>Fin | orrección final<br>chero: Ninguno                | Examinar S                      | ubir                            |                   |            |
| Comenta      | rios corrector/a 🤜S                              | in comentarios INS              | TRUCCIONES DE CORRECCIÓN        |                   |            |

#### Fig. 6. La corrección

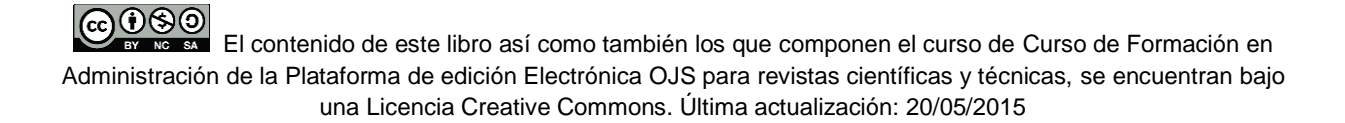

| Corrección<br>REVISAR METADATOS<br>1. Corrección inicial<br>Fichero: 4-21-1-CE.RTF 201 | SOLICITUD<br>2011-08-04<br>1-09-06   | en curso<br>N/A                                               | COMPLETADO<br>COMPLETAR | recibido<br>N/A                                             | Envíc<br>Núm                                                      |
|----------------------------------------------------------------------------------------|--------------------------------------|---------------------------------------------------------------|-------------------------|-------------------------------------------------------------|-------------------------------------------------------------------|
| 2. Corrección de autor/a<br>Fichero:                                                   | 😨 Guardar como                       |                                                               |                         |                                                             | ×                                                                 |
| 3. Corrección final<br>Fichero:                                                        | Organizar - Nueva cz                 | <ul> <li>Disco local (D:) Descarga</li> <li>prpeta</li> </ul> | 5 > •                   | Suscar Descarg                                              |                                                                   |
| Subir fichero a  Paso 1,  Comentarios corrector/a  Si                                  | ■ Imágenes ▲<br>♪ Música<br>■ Vídeos | Nombre 4-11-1-RV.rtf 4-21-1-CE.rtf                            |                         | Fecha de modifica<br>05/08/2011 03:55<br>04/08/2011 09:58 a | Tipo<br>Rich Text Format<br>Rich Text Format                      |
| Agendado para publicación er                                                           | 🝓 Grupo en el hogar 🗌                | google-appengine-doc Drivers                                  | s-20111107              | 06/12/2011 11:10 a<br>28/08/2011 04:59                      | Carpeta de archivos<br>Carpeta de archivos                        |
| Maquetación                                                                            | Equipo                               | ➡ m.c.pro.v7.1.3 ➡ Dizionari Multimediali ➡ brushes           |                         | 31/12/2010 12:02<br>19/12/2010 08:42<br>14/10/2010 08:56    | Carpeta de archivos<br>Carpeta de archivos<br>Carpeta de archivos |

Fig. 7. Iniciar la corrección

Por lo general, para la corrección de estilo se trabaja con archivos en formato doc o rtf y la herramienta **"Control de cambios"** de Microsoft Word. Esto, obviamente, no es absoluto ni excluyente. En el hipervínculo "Instrucciones de corrección" se puede consultar el texto que viene por defecto en OJS (ver Fig. 10) y que puede ser personalizado **(Gestor -> Configuración ->Paso 4. Gestión ->4.5 Correctores ->Instrucciones de corrección).** 

Para versiones de Office 2003 basta con habilitar la barra correspondiente haciendo click sobre el botón que habilita el control de cambios (Fig. 8). Para versiones posteriores (2007 a 2013) vamos a la pestaña "Revisar" y lo activamos como muestra la Fig. 9.

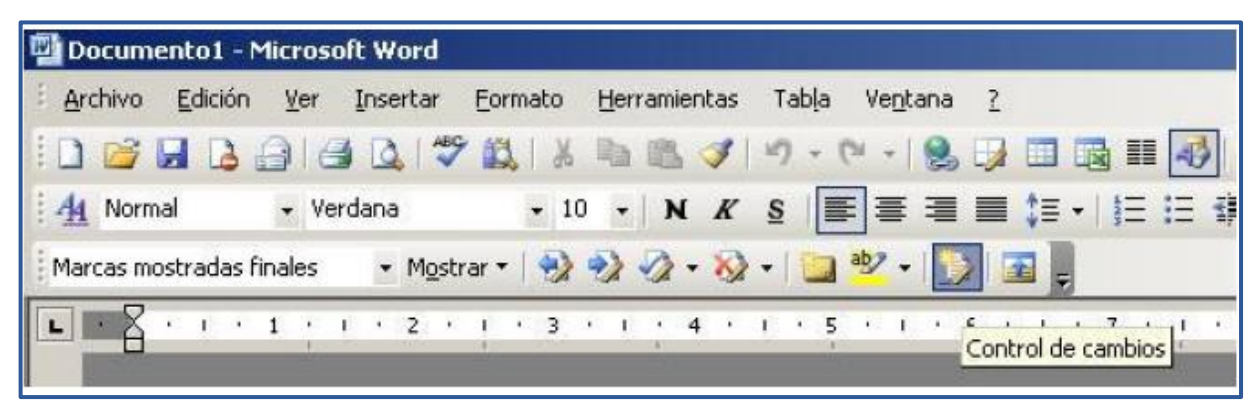

Fig. 8. Control de cambios en Microsoft Word Office 2003.

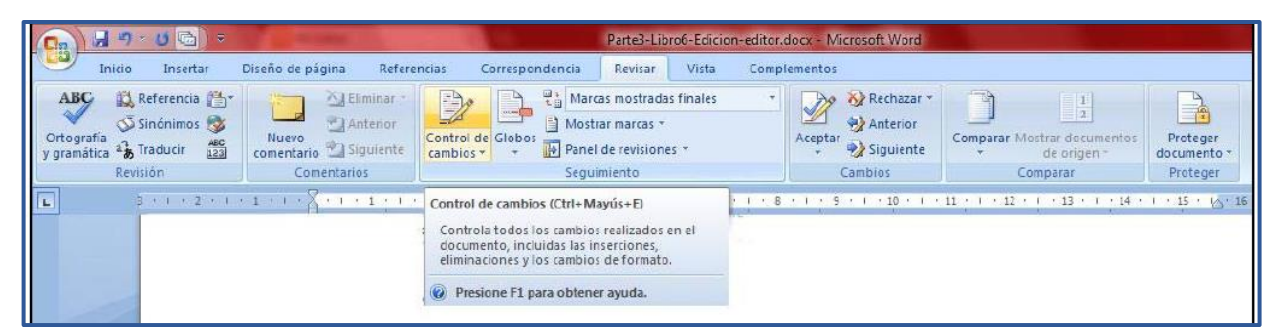

Fig. 9. Control de cambios en Microsoft Word Office 2003

Finalmente, notificamos tanto al contacto principal de los autores como a los editores de que hemos concluido con la corrección.

| ara     | Prof. Matteo Ferraiuolo <mferraiuolo@unibo< th=""></mferraiuolo@unibo<>                                                                                                    |
|---------|----------------------------------------------------------------------------------------------------|
| C       | Mariana Scamosa <mscamosa@ojs.caicyt.g< td=""></mscamosa@ojs.caicyt.g<>                                                                                                    |
| :0      |                                                                                                    |
|         | Añadir destinataria/o Añadir CC Añadir CCO                                                                                                    |
|         | Enviar una copia de este mensaie a mi dirección (mtavolone@unc.e                                                                                                    |
|         |                                                                                                    |
| djuntos | Examinar Subir                                                                                                    |
|         |                                                                                                    |
| e       | "Marianella Tavolone" <mtavolone@unc.edu.ar></mtavolone@unc.edu.ar>                                                                                                    |
| sunto   | [] Corrección completada                                                                                                    |
|         |                                                                                                    |
| uerpo   | Prof. Matteo Ferraiuolo:                                                                                                    |
| uerpo   | Prof. Matteo Ferraiuolo:<br>Acabo de finalizar la primera ronda de corrección del<br>manuscrito "Sintassi e fonetica dell'italiano letterario in<br>chiave storica," para Italianistica. Ya está preparado para<br>que el/la autor/a y el/la editor/a revisen los cambios y<br>consultas.<br>Gracias, |

Fig. 10. Notificación al autor en la primera ronda en la corrección.

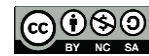

#### SEGUNDA RONDA

#### AUTOR

El usuario con el rol autor recibe la notificación de finalización de la primera ronda de la corrección, se loguea en el sistema, va a envíos activos y hace click en vínculo del estado correspondiente "En cola para edición". Allí encontrará, en el Paso 1, la versión inicial de la corrección con la fecha de inicio y fin (hechas por el usuario con el rol corrector). El autor debe descargarse este archivo y, si a su vez ha hecho modificaciones, deberá devolverlo a la plataforma subiéndolo en el Paso 2. El editor puede intervenir a su vez utilizando la caja de comentarios (Fig. 11). Por último, notifica al editor que ha finalizado la ronda 2.

| nicio<br>Fin | > Usuario       | /a > Auto             | or/a > Envíos activos                         |                                               |              |                     |
|--------------|-----------------|-----------------------|-----------------------------------------------|-----------------------------------------------|--------------|---------------------|
|              | v105 a          | cuvo                  | 5                                             |                                               |              |                     |
| CHI          | VO ARCI         | HIVO                  |                                               |                                               |              |                     |
| 2            | MM-DD<br>ENVIAR | SECC.                 | AUTORES                                       | τίτυιο                                        |              | ESTADO              |
|              | 07-05           | ART                   | Ferraiuolo, Giovanardi,<br>Rodríguez Cameo    | SINTASSI E FONETICA D<br>LETTERARIO IN CHIAVE | ELL'ITALIANO | EN COLA PARA EDICIO |
| - 1          | de 1 elem       | nentos                |                                               |                                               |              |                     |
|              | Corr            | ecciór                | 1                                             |                                               |              |                     |
|              | Correc          | tor/a                 | Marianella Tavolone                           |                                               |              |                     |
|              | REVISA          | R METAD               | ATOS                                          | SOLICITUD                                     | EN CURSO     | COMPLETADO          |
|              | 1.              | Correccio<br>Fichero: | ón inicial<br><u>3-27-2-CE.DOC</u> 2011-09-08 | 2011-09-06                                    | 2011-09-08   | 2011-09-08          |
|              | 2.              | Correccie             | ón de autor/a                                 | 2011-09-08                                    | 2011-09-08   |                     |
|              |                 | Fichero:              | Ninguno                                       |                                               |              |                     |
|              |                 | Seleccio              | nar archivo No se elign archivo               | Subir                                         |              |                     |
|              | 3.              | Correcci              | ón final                                      | -                                             |              | -                   |
|              |                 | Fichero:              | Ninguno                                       |                                               |              |                     |
|              | Comen           | tarios co             | rrector/a Sin comentarios INS                 | TRUCCIONES DE CORREC                          | CIÓN         |                     |
|              |                 |                       |                                               |                                               |              |                     |

Fig. 11. Segunda ronda en la corrección.

Haciendo click sobre el botón de los comentarios () se abrirá una pantalla donde el autor puede escribir comentarios o enviarle un mensaje al corrector sobre temas relacionados con la corrección (Fig. 12). Al hacer click sobre el botón **"Guardar y enviar"** el texto aparecerá en la misma pantalla en la parte superior donde en el ejemplo figura "Sin comentarios". El editor, desde su parte también puede consultar y editar comentarios para ambos.

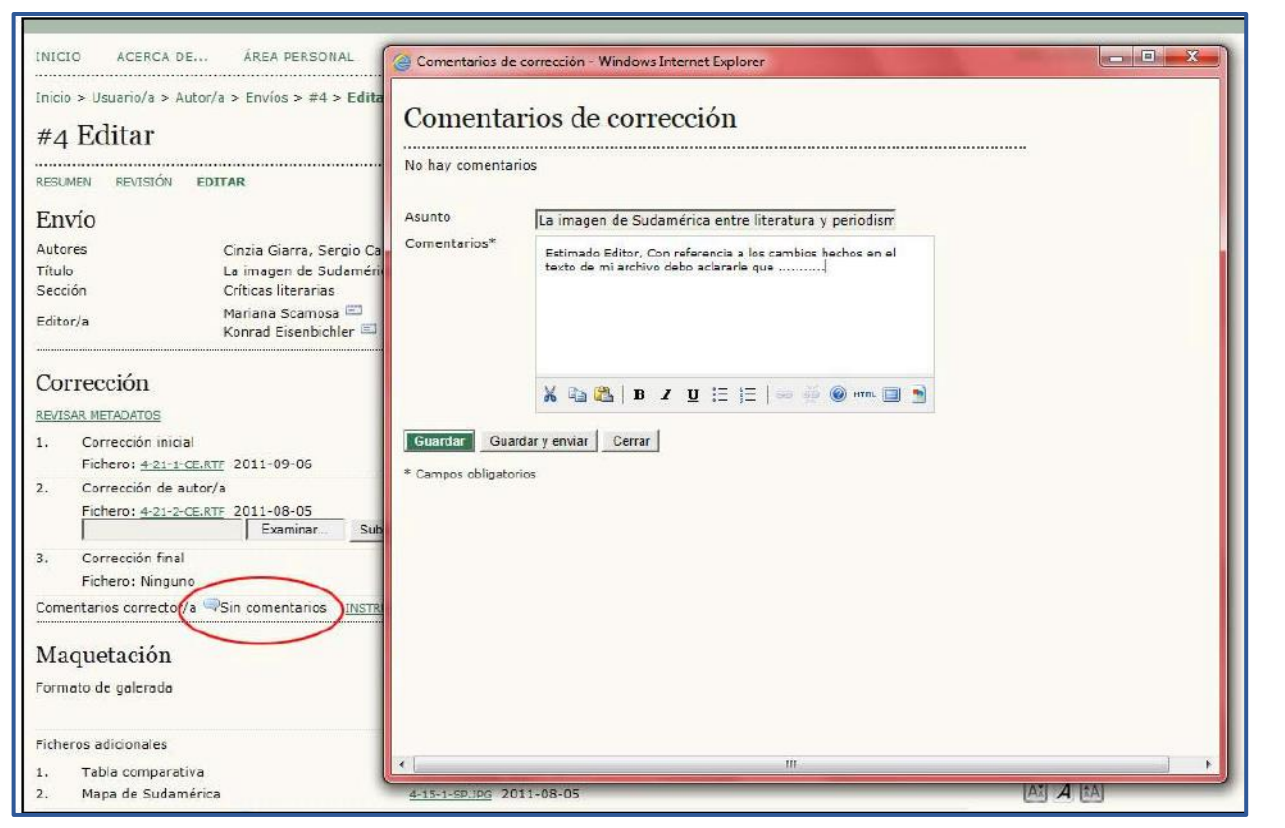

#### Fig. 12. Pantalla de comentarios

#### **TERCERA RONDA**

#### CORRECTOR

El usuario con el rol corrector recibe la notificación de finalización de la segunda ronda de la corrección, se loguea en el sistema, va a envíos en edición y hace click sobre el título. El estado es "Paso 3". Allí encontrará, que en el Paso 2 se encuentra la última versión, la que el autor ha subido para que el editor consulte y haga sus aportes (Fig. 12). Recordemos que quizás el autor no haya subido ningún archivo. En este caso quedará como versión final de la corrección la versión del paso 1.

El procedimiento para el paso 3 es exactamente como se viene describiendo hasta el momento: el corrector descarga el archivo, si es necesario continúa trabajando sobre el mismo para hacer los ajustes finales y lo devuelve al sistema. Cuando cree que ha finalizado

con la etapa de corrección hace click sobre en la columna de "Completado" para que

quede el registro de la fecha y concluye la tercera ronda y también toda la fase de corrección. Lo mismo sucedería si no hubiera una versión del autor y si el corrector no tuviera que hacer más cambios: la versión del paso 1 será la versión final de la corrección. Solo basta con notificar al editor (<sup>[11]</sup>) y en la caja de comentarios colocar que no se hicieron más

modificaciones (Fig. 13).

| Corr | ector/a Marianella Tav                                                      | olone      |                         |            |
|------|-----------------------------------------------------------------------------|------------|-------------------------|------------|
| EVI  | SAR METADATOS                                                               | SOLICITUD  | EN CURSO                | COMPLETADO |
| ι.   | Corrección inicial<br>Fichero: <u>3-27-2-CE.DOC</u> 2011-09-08<br>Examinar. | 2011-09-06 | <mark>2011-09-08</mark> | 2011-09-08 |
| •    | Corrección de autor/a<br>Fichero: <u>3-27-3-CE.DOC</u> 2011-09-11           | 2011-09-08 | 2011-09-08              | 2011-09-08 |
|      | Corrección final<br>Fichero: Ninguno                                        | 2011-09-08 | 2011-09-08              | 2011-09-11 |

Fig. 13. La corrección finalizada. Comentarios corrector.

Cuando se completó la fase de corrección, la fecha aparecerá en el listado de envíos activos (Fig. 14).

| Inicio<br>En | > Usuario,<br>víos e | n edi     | or/a > Envíos > Envío<br>Ción | os en edición                    |            |             |        |          |
|--------------|----------------------|-----------|-------------------------------|----------------------------------|------------|-------------|--------|----------|
| SIN AS       | SIGNAR               | EN REVISI | ÓN EN EDICIÓN                 | ARCHIVOS                         |            |             |        |          |
| Asign        | ado a: To            | dos los E | ditores 💌 En Sec              | ción: Todas las secciones 💌      |            |             |        |          |
|              |                      |           |                               |                                  |            |             |        |          |
| Titul        | 0                    |           | contiene                      |                                  |            |             |        |          |
| Envi         | ado                  | •         | entre                         | •   •   • y                      |            |             |        |          |
| Busc         | ar                   |           |                               |                                  |            |             |        |          |
| ID           | MM-DD<br>ENVIAR      | SECC.     | AUTORES                       | Τίτυιο                           | CORRECCIÓN | MAQUETACIÓN | PRUEBA | ES       |
| 4            | 08-01                | CL        | Giarra,<br>Campanella         | LA IMAGEN DE SUDAMÉRICA<br>ENTRE | 08-08      | -           | -      | MS<br>KE |
| 5            | 05-25                | ART       | Lagunas, Falciato             | EL ROL DE LAS MUJERES            | 08-08      | -           | -      | KE<br>MS |
| 1 - 2        | de 2 elem            | entos     |                               | THERMOD.                         |            |             |        | M        |

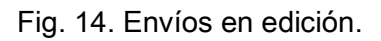

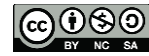

El contenido de este libro así como también los que componen el curso de Curso de Formación en Administración de la Plataforma de edición Electrónica OJS para revistas científicas y técnicas, se encuentran bajo una Licencia Creative Commons. Última actualización: 20/05/2015

# PARTICULARIDADES DE LA CORRECCIÓN

- Una vez finalizadas las 3 rondas el editor puede reemplazar los archivos por otros en el caso de que haya habido modificaciones por fuera del sistema o por no poder volver atrás con los pasos o si el autor o el corrector hicieron click sobre el ícono de correo-e antes de subir el archivo.
- Los comentarios ( ) entre el corrector y el autor pueden enviarse en cualquier momento de la fase de corrección sin necesidad de haber finalizado con la ronda. El editor puede intervenir enviando a su vez comentarios. Este sistema crea una especie de chat *off-line* y el registro de las conversaciones queda en el "Historial" del artículo.
- Según las políticas editoriales de cada revista, el editor durante esta fase puede no hacer partícipe al autor acerca de los cambios que se realizan durante la corrección de estilo y/o sintaxis. Por lo tanto, habrá que tener en cuenta a la hora de enviar el correo de finalización en la ronda 1 de no incluir la dirección de correo electrónico del autor para que la notificación del corrector llegue solo a los editores. Para ello habrá que hacer click en "No enviar correo-e" para que no se envíe el correo pero sí quede registro del paso siguiente.

# ASIGNAR ARTÍCULOS A UN EDITOR DE MAQUETACIÓN

El usuario con el rol de maquetador/maquetista o editor de composición (entre otras tantas formas que puede aparecer dentro de OJS) puede ser un colaborador dentro de la revista o bien, alguien externo a ella. Generalmente los Gestores otorgan nombre de usuario y contraseña y a un usuario que se desempeña como diagramador dentro de una empresa editorial. Otras tantas veces sucede que para no generar ruido entre la editorial y la revista los PDF's finales son enviados directamente por correo al editor para que los suba él mismo a la plataforma. En este caso no necesitamos de un rol maquetador/maquetista y debemos proceder como se explica en el libro 6.

## EDITOR

Cuando observamos el área de la maquetación, en donde dice "Fichero", nos encontramos con la siguiente información: "Fichero: ninguno (Antes de mandar la petición, subir versión

final del corrector a modo de versión de maquetación)". Por lo tanto, debemos colocar bajo "Versión maquetada" la última versión de la corrección, la que está lista para ser formateada y transformada según los estándares para archivos que se publican en la web (generalmente HTML o PDF, aunque no excluyente ya que podemos publicar archivos epub u otros formatos para ser accesibles desde dispositivos móviles como los celulares o las tabletas). Un ejemplo argentino de publicación para dispositivos móviles es el caso de la Revista Argentina de Cardiología (http://ppct.caicyt.gov.ar/rac).

| Maquetación                    | (3)                          |                             |                          |                  |
|--------------------------------|------------------------------|-----------------------------|--------------------------|------------------|
| Editor/a de composición ASIG   | NAR EDITOR/A DE MAQUET       | ACIÓN                       |                          |                  |
|                                | SOLICITUD                    | EN CURSO                    | COMPLETADO               | RECIBIDO         |
| Versión maquetada              | <b>(4)</b>                   | -                           | -                        |                  |
| Fichero: Ninguno (Antes de m   | andar la petición, subir ver | rsión final del corrector a | a modo de versión de ma  | quetación)       |
| Formato de galerada            | FICHERO                      |                             | ORDENAR                  | ACCIÓN CONSULTAS |
|                                |                              | Ninguno                     |                          |                  |
| Ficheros adicionales           | FICHERO                      |                             | ORDENAR                  | ACCIÓN           |
| (1)                            |                              | Ninguno                     |                          |                  |
| Subir fichero a 🔍 Versión maqu | uetada, 🔘 Galerada, 🔘 Fi     | icheros ad. Seleccionar     | archivo No se elign arcl | hivo Subir (2)   |
| Comentarios de maquetación 🗐   | Sin comentarios              |                             |                          |                  |

Fig. 14a. Pasos para la maquetación. Situación inicial

| Maquetación                                                         |                                       |                       |                             |                  |
|---------------------------------------------------------------------|---------------------------------------|-----------------------|-----------------------------|------------------|
| Editor/a de composición Nicolás A                                   | raujo (3) ASIGNA                      | R EDITOR/A DE MAQU    | UETACIÓN                    |                  |
|                                                                     | SOLICITUD                             | EN CURSO              | COMPLETADO                  | RECIBIDO         |
| Versión maquetada<br>Fichero: <u>3-28-1-LE.DOC</u> 2011-09-1        | <sup>2011-09-11</sup> (4)             | -                     | -                           |                  |
| Formato de galerada                                                 | FICHERO                               | Mingung               | ORDENAR                     | ACCIÓN CONSULTAS |
|                                                                     |                                       | Ninguno               |                             |                  |
| Ficheros adicionales                                                | FICHERO                               |                       | ORDENAR                     | ACCIÓN           |
| (1)                                                                 |                                       | Ninguno               |                             |                  |
| Subir fichero a  Versión maquetad Comentarios de maquetación  Sin o | a, 🔘 Galerada, 🔘 Fiche<br>comentarios | ros ad. Seleccionar i | archivo No se elign archivo | Subir (2)        |

Fig. 14b. Pasos para la maquetación. Ejemplo

Una vez subido el archivo (Fig. 14, 1 y 2) debemos asignar el envío a un maquetador/maquetista y enviar la notificación. Estos pasos son exactamente los mismos que para la corrección.

## MAQUETADOR / MAQUETISTA / EDITOR DE DIAGRAMACIÓN / DIAGRAMADOR

Por ende, debemos hacer click en **"Galerada"** y subir los archivos transformados. Al hacer click en el botón "Subir" nos encontraremos con una pantalla en la que debemos editar la etiqueta (generalmente el sistema autodetecta de qué tipo de archivo se trata). Debemos indicar, por otra parte, el idioma del mismo para ser presentado en las diferentes interfaces lingüísticas (Fig. 15).

Cuando hagamos click en el botón "Guardar" veremos que el/los archivo/s se ha/n cargado exitosamente (Fig. 16). Si detectamos errores durante la maquetación y hacemos modificaciones posteriores, al hacer click sobre "Editar" volveremos a la pantalla de la Fig. 13 y allí reemplazamos con la nueva versión.

| Inicio > Usuario/a > Editor/                         | 'a > Envios > #5 > Editar > Galerada                                                              |
|------------------------------------------------------|---------------------------------------------------------------------------------------------------|
| Galerada                                             |                                                                                                   |
| Editar una galera                                    | da de maquetación                                                                                 |
| Información de fichero de g                          | galerada                                                                                          |
| Etiqueta*                                            | HTML                                                                                              |
| Idioma*                                              | La etiqueta de galerada se usa para identificar el tipo de fichero (p.e., HTML, PDF, PostScript). |
| Nombre del fichero<br>Nombre del fichero<br>original | <u>5-25-1-PB.HTML</u><br>articulo1.html                                                           |
| Tipo de fichero                                      | text/html                                                                                         |
| Tamaño del fichero                                   | 1KB                                                                                               |
| Reemplazar fichero                                   | Seleccionar archivo No se elign archivo Use 'Guardar' para subir el fichero.                      |
|                                                      |                                                                                                   |
| Guardar Cancelar                                     |                                                                                                   |
| Guardar Cancelar                                     | Seleccionar archivo No se elign archivo                                                           |

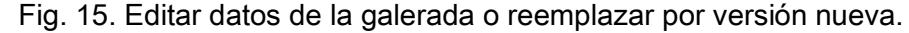

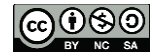

Administración de la Plataforma de edición Electrónica OJS para revistas científicas y técnicas, se encuentran bajo una Licencia Creative Commons. Última actualización: 20/05/2015

|                                     | SOLICITUD                | EN CURSO   | COMPLETADO | RECIBIDO      |           |
|-------------------------------------|--------------------------|------------|------------|---------------|-----------|
| Versión maquetada                   | N/A                      | N/A        | N/A        | N/A           |           |
| Fichero: <u>5-24-1-LE.DOC</u> 2011- | 08-09                    |            |            |               |           |
| Formato de galerada                 | FICHERO                  |            | ORDENAR    | ACCIÓN        | CONSULTAS |
| 1. versión HTML VER PRUEBA          | 5-25-1-PB.HTML           | 2011-08-09 | 11         | EDITAR   BORR | LAR 0     |
| 2. PDF VER PRUEBA                   | 5-26-1-PB.PDF 20         | 011-08-09  | 11         | EDITAR   BORF | LAR 0     |
| Ficheros adicionales                | FICHERO                  |            | ORDENAR    | ACCIÓN        |           |
| 1. Fotografía 1                     | 5-13-1-SP.JPG 2012-05-25 |            | 11         | EDITAR   BORE | AR        |

Fig. 16. Archivos galeradas. Vista desde el lado del editor

Cuando el artículo se encuentre publicado en línea y los lectores comiencen a acceder a través de la descarga de alguna de las versiones disponibles, empezarán a recibir consultas (hits) que se mostrarán en la columna correspondiente (solo en la vista desde el rol editor).

Cuando hemos finalizado con el rol maquetador/maquetista o hemos preparado una primera versión de las galeradas notificamos al editor y podemos hacer uso de la caja de comentarios. Asimismo, el maquetador/maquetista tiene la posibilidad de subir las versiones galeradas de los archivos adicionales o complementarios, en el caso de que hubiera. Si los archivos complementarios vienen incrustados dentro del Word y se desea además tenerlos independientes, es aquí donde deben ubicarse.

#### EDITOR

Ahora bien, el editor puede revisar las versiones galeradas subidas por el maquetador/maquetista y encontrar que hay errores o que las mismas no se ajustan a las políticas editoriales. Normalmente se hace click sobre el icono del mail () para dejar constancia de la recepción del envío y, si hubiera cambios o comentarios para hacer, se hace uso de la caja de comentarios y se vuelve a enviar la solicitud en el caso de que se necesiten nuevas versiones. De este modo se va registrando cada uno de los pasos con sus fechas (Fig. 17) y se inicia un nuevo ciclo de maquetación donde el editor de composición va reemplazando los archivos con versiones actualizadas hasta tener lista la versión definitiva lista para ser publicada en la revista. Cuando creemos que está todo OK pasamos a la revisión final, la lectura de pruebas.

El contenido de este libro así como también los que componen el curso de Curso de Formación en Administración de la Plataforma de edición Electrónica OJS para revistas científicas y técnicas, se encuentran bajo una Licencia Creative Commons. Última actualización: 20/05/2015

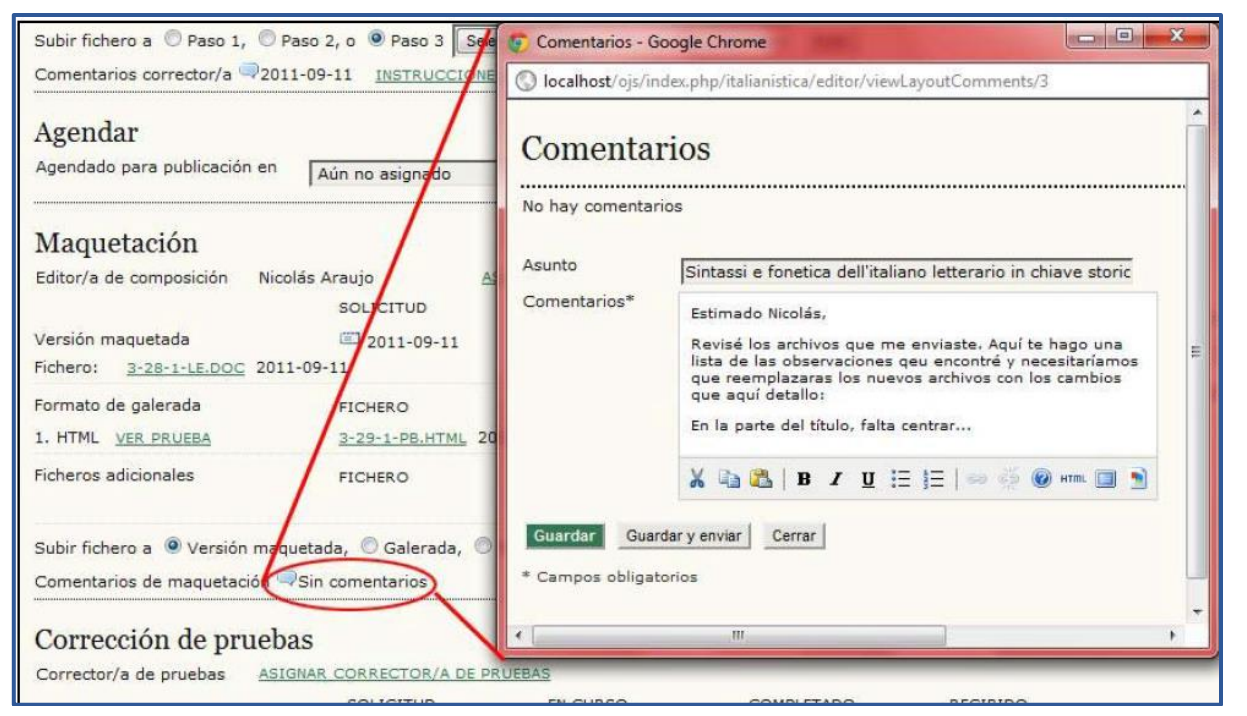

Fig. 17. Comentarios para el maquetador/maquetista/diagramador

# ASIGNAR ARTÍCULOS A UN EDITOR DE PRUEBAS

Aún cuando entre el editor y el maquetador/maquetista ha habido unas cuantas idas y vueltas dentro de la maquetación y se han reemplazado los archivos varias veces por encontrarse errores u otras cosas que no se ajustan al formato requerido resta por hacer la última revisión final de las galeradas. En esta etapa final, las mismas son denominadas "pruebas" justamente por no ser consideradas todavía como versión "final" del artículo. Los errores pueden seguir apareciendo en esta fase y en caso de corregir y reemplazar los archivos debemos iniciar el ciclo de la maquetación nuevamente hasta lograr la versión limpia y lista para publicarse.

Antes de proceder con la ronda de pruebas es conveniente elegir un usuario con el rol corrector de pruebas (también puede aparecer como "lector de pruebas") (Fig. 18). La asignación del mismo es idéntica a la asignación de un usuario para la corrección y la maquetación (ver más arriba).

## EDITOR

Aquí el autor hará la revisión final de su artículo haciendo comentarios referentes a los errores que pudiera encontrar durante la maquetación o diagramación (colores, formatos, resoluciones de fotografías, mapas o imágenes entrecortadas, texto en columnas desfasado, faltó poner la fecha de aceptación y revisión del artículo, etc. son solo algunos ejemplos). Para iniciar la ronda de pruebas debemos hacer click sobre el icono de correo electrónico que aparece junto al Autor.

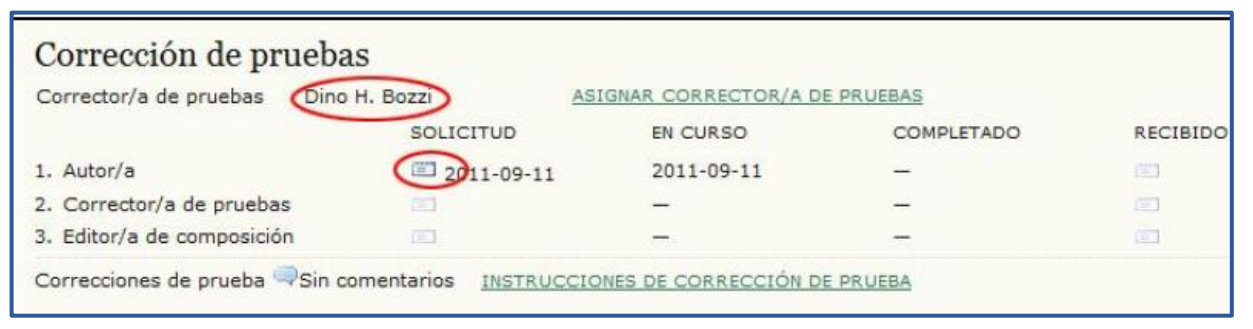

Fig. 18. Ronda de lectura de pruebas.

Allí OJS nos conducirá a una nueva plantilla predefinida de correo electrónico en la que solicitaremos al usuario con el rol Autor que se encargue de la corrección de las galeradas de su manuscrito.

## AUTOR

El autor debe identificarse en el sistema y para revisar los archivos deberá hacer click en la opción VER PRUEBA para leer lo que será la versión publicada y buscar sólo errores tipográficos y de maquetación. Deberá registrar estos errores en la caja de Correcciones de Pruebas, siguiendo las instrucciones proporcionadas (Fig. 19).

| TI  | VO ARCHIVO                         |                                      |                      |                                             |
|-----|------------------------------------|--------------------------------------|----------------------|---------------------------------------------|
|     | MM-DD<br>ENVIAR SECC. AUTORES      | τίτυιο                               |                      | ESTA                                        |
|     | 05- ART Lagunas, Falciato<br>25    | EL ROL DE LAS MUJERES<br>INMIGRACIÓN | ITALIANAS DURANTE LA | EN EDICIÓN: CORRECCIÓN I<br>ESTILO REQUERIT |
| - 1 | 1 de 1 elementos                   |                                      |                      | ~                                           |
| ſ   | Maquetación                        |                                      |                      |                                             |
| I   | Formato de galerada                | FICHERO                              |                      |                                             |
| I   | 1. versión HTML VER PROEDA         | 5-25-1-PB.HTML 2011                  | 1-08-09              | 0                                           |
| I   | 2. PDF VER PRUEBA                  | 5-26-1-PB.PDF 2011-                  | 08-09                | 0                                           |
| I   | Ficheros adicionales               | FICHERO                              |                      |                                             |
| I   | 1. Fotografía 1                    | 5-13-1-SP.JPG 2012-                  | 05-25                |                                             |
| I   | Comentarios de maquetación 🤜 Sin c | omentarios                           |                      |                                             |
|     | Corrección de pruebas              |                                      |                      |                                             |
|     | REVISAR METADATOS                  |                                      |                      |                                             |
| I   |                                    | SOLICITUD                            | EN CURSO             | COMPLETADO                                  |
| 1   | 1. Autor/a                         | 2011-08-09                           | 2011-08-09           |                                             |
|     | 2. Corrector/a de pruebas          | -                                    | -                    | -                                           |
| Т   | 3. Editor/a de composición         | -                                    | -                    | -                                           |

Fig. 19. Autor: lectura de pruebas.

Hechos los comentarios sobre las galeradas, el autor deberá informar que ha finalizado su trabajo a través de un nuevo correo predefinido. Al hacer click sobre "Completado" se envía un correo al corrector de pruebas con copia a los editores responsables.

Como informa el correo de notificación: ésta es la última oportunidad que tendrá el usuario con el rol Autor para hacer cambios sustanciales. Se le pedirá que revise las galeradas, pero en esa fase solo podrá corregir pequeños errores tipográficos y de maquetación.

## LECTOR DE PRUEBAS (CORRECTOR)

El usuario con el rol lector o corrector de pruebas recibe el correo electrónico en su casilla. Se identifica dentro del sistema y va a los envíos activos y haciendo click sobre el título, accede a la información del artículo (Fig. 20).

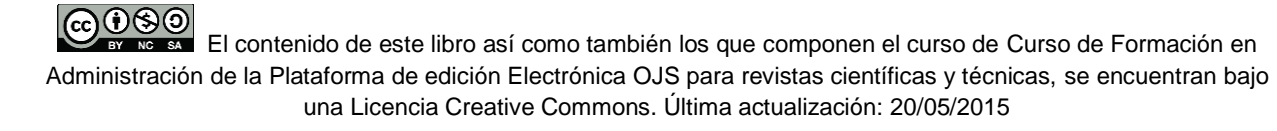

| nvíos activos                                             |                                       |                           |             |
|-----------------------------------------------------------|---------------------------------------|---------------------------|-------------|
| TIVO ARCHIVO                                              |                                       |                           |             |
| MM-DD<br>ASIGNAR SECC. AUTORES                            | Τίτυιο                                |                           | ESTAD       |
| 09-22 ART Ferraiuolo, Giovanard<br>Cameo                  | i, Rodríguez SINTASSI E I<br>MLCHIAVE | ONETICA DELL'ITALIANO LET | Envío autor |
| - 1 de 1 elementos                                        |                                       |                           |             |
| Maquetación<br>Editor/a de composición Nicolás Araujo     |                                       |                           |             |
| Formato de galerada                                       | FICHERO                               |                           |             |
| 1. HTML VER PRUEBA                                        | 3-29-1-PB.HTML 20                     | 11-09-11                  |             |
| Ficheros adicionales                                      | FICHERO                               |                           |             |
|                                                           | Ninguno                               |                           |             |
| Comentarios de maquetación 🥮 2011-09-11                   |                                       |                           |             |
| Corrección de pruebas                                     |                                       |                           |             |
| Corrector/a de pruebas Dino H. Bozzi<br>REVISAR METADATOS |                                       |                           |             |
|                                                           | SOLICITUD                             | EN CURSO                  | COMPLETADO  |
| 1. Comentarios de autor/a                                 | 2011-09-11                            | 2011-09-11                | 2011-09-22  |
| 2. Comentarios de corrector/a de prueba                   | s 2011-09-22                          | 2011-09-22                |             |
| <ol> <li>Editor de maquetación final</li> </ol>           | -                                     | -                         | -           |

Fig. 20. Corrector de pruebas.

Allí el lector hace click en "VER PRUEBA" y luego procede a hacer los comentarios finales para que el editor de maquetación prepare la versión final. Recordemos que los comentarios pueden ser enviados en cualquier momento.

Supongamos que el corrector antes de dar click en Completado hace comentarios en correcciones de prueba ( , ). El maquetador/maquetista puede hacer cambios y reemplazar el archivo y hacer los comentarios necesarios en la misma caja (Fig. 21).

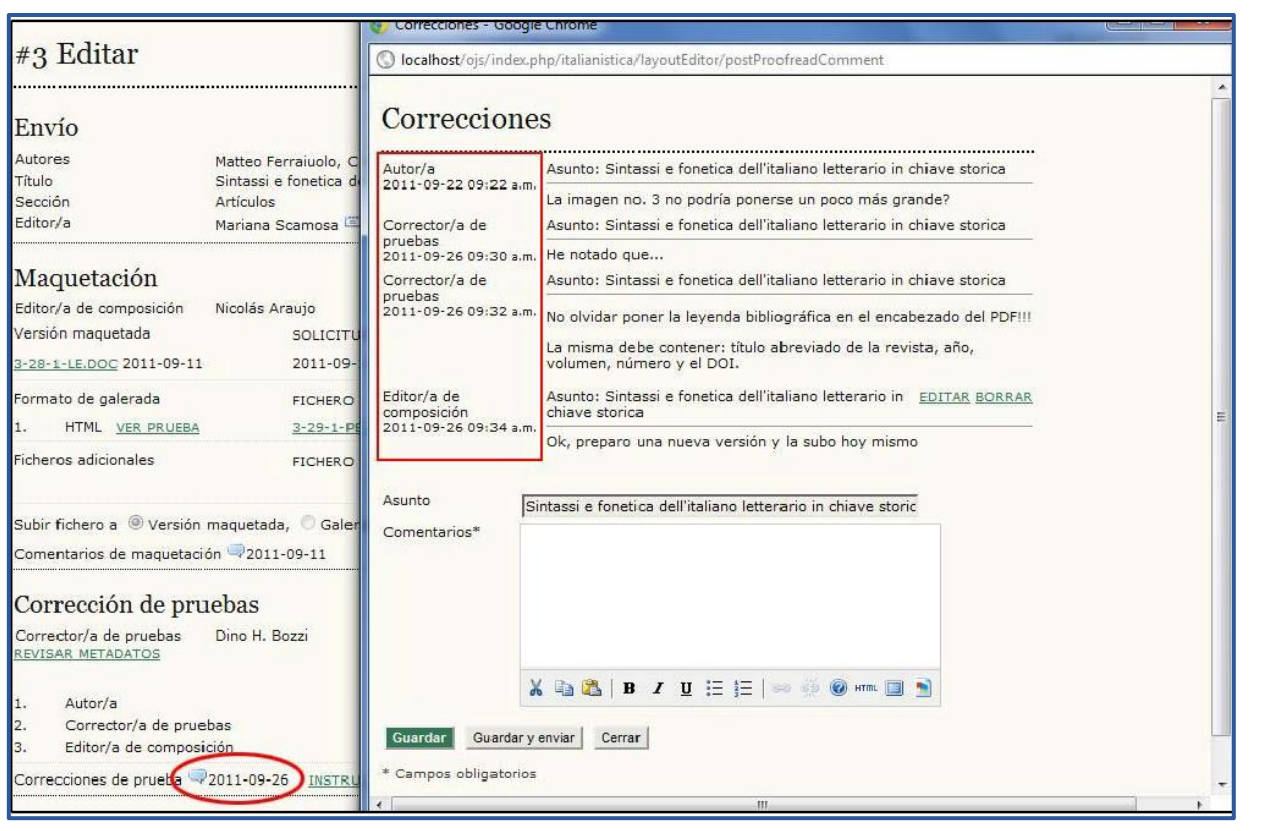

Fig. 21. Serie de comentarios en la corrección de pruebas.

Una vez que el lector cree que está todo OK hace click en y finaliza su tarea. La plantilla predefinida es enviada al editor de maquetación para que realice la versión final.

## MAQUETADOR / MAQUETISTA / DIAGRAMADOR

Se repiten el procedimiento anterior: recibimos el correo, entramos a la plataforma, hacemos el relevamiento de los comentarios, aplicamos los cambios, subimos el archivo final y notificamos que hemos finalizado el trabajo con la versión final y lista para ser publicada en la revista.

## EDITOR

A medida que se van cumpliendo las diferentes etapas de las rondas de correo entre los agentes participantes de la corrección de pruebas, el editor puede ir haciendo click en los

iconos de los correos electrónicos para confirmar la recepción de los mismos. La Fig. 22 muestra el resultado final de la ronda de pruebas con sus fechas de finalización.

| Corrector/a de pruebas Dino | H. Bozzi   | ASIGNAR CORRECTOR/A DE PRUEBAS |            |            |
|-----------------------------|------------|--------------------------------|------------|------------|
|                             | SOLICITUD  | EN CURSO                       | COMPLETADO | RECIBIDO   |
| 1. Autor/a                  | 2011-09-11 | 2011-09-11                     | 2011-09-22 | 2011-09-26 |
| 2. Corrector/a de pruebas   | 2011-09-22 | 2011-09-22                     | 2011-09-26 | 2011-09-26 |
| 3. Editor/a de composición  | 2011-09-26 | 2011-09-26                     | 2011-09-29 | 2011-09-29 |

Fig. 22. Editor: ronda de pruebas.

En el caso de que fallen los correos electrónicos, el editor tiene la posibilidad de reenviar las solicitudes haciendo click en el icono de correo correspondiente.

Una vez que el artículo ha pasado a la fase de maquetación, se lo puede agendar para publicación y, si es política editorial de la revista, hasta se pueden publicar sus metadatos antes de tener la versión final de maquetación y pruebas. Para poder agendar un trabajo es necesario tener creados previamente fascículos. Este tema junto a la posibilidad de agendar para publicar son los temas del próximo libro.